## FORMAZIONE 🞓 ZANICHELLI

# A scuola di coding con Guzman Tierno

## Scratch 2. Moduli che si ripetono

### Per iniziare Aggancia i seguenti comandi: Situazioni → quando si clicca su Penna → pulisci penna giù usa penna di dimensione (1) usa penna di colore (0)

#### • Primo modulo: il gradino

Aggancia, sotto ai comandi precedenti, i seguenti comandi.

| Penna→      | timbra                      |
|-------------|-----------------------------|
| Movimento → | fai (3 <i>0</i> ) passi     |
| Controllo → | attendi (0.5) secondi       |
| Movimento → | ruota d <b>∂</b> (90) gradi |
|             | fai (3 <i>0</i> ) passi     |
| Controllo → | attendi (0.5) secondi       |
| Movimento → | ruota d ${f 9}$ (90) gradi  |

Clicca la bandierina verde: ecco il gradino. La prima freccia nella figura qua accanto indica la direzione iniziale del tuo sprite. La seconda freccia indica la direzione finale del tuo sprite

#### • Ripeti più volte

Modifica il programma per far **ripetere più volte** il gradino: Devi "abbracciare" tutti ci comandi con: **Controllo** → ripeti (5) volte. Otterrai una scala:

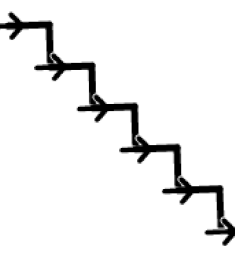

#### • Variante 1: Modifiche

Tratto: modifica la dimensione della penna (prova un numero maggiore di 1)
Penna→ porta dimensione penna (5)

- **Colori:** modifica il colore della penna (da 0 a 200 si attraversa tutto lo spettro dei colori).

Per ottenere gradini di colori diversi alla fine di ogni gradino aggiungi **Penna**→ cambia colore penna di *(10)* 

- **Passi:** cambia il numero di passi nei vari tratti che compongono il gradino. Ad esempio: 40 passi nel primo tratto e 20 passi nel secondo.
- **Angolazione:** sostituisci 90° con un altro angolo, in tutte le rotazioni. Ad esempio: 120°:

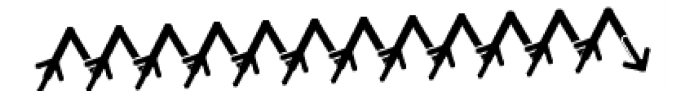

#### • Variante 2: Poligoni

- Scegli la rotazione a destra di 100° e la rotazione a sinistra di 70°. Ripeti per sempre il nuovo modulo:

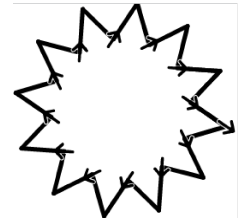

Per ottenere altri poligoni scegli le rotazioni in modo che la loro differenza sia un divisore di 360°.

Ad esempio: 120° a destra e 60° a sinistra;

oppure 80° a destra e 60° a sinistra. Provale!

Ne sai trovare altre ?

#### • Secondo modulo

Scrivi un programma che traccia la seguente figura. La freccia iniziale e finale indicano in che direzione punta il tuo sprite all'inizio e alla fine

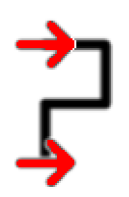

**Attenzione:** Lo sprite si muove all'inizio orizzontalmente e dopo aver tracciato la figura c'è un ultima rotazione per posizionarlo di nuovo in orizzontale.

#### • Ripeti il modulo più volte

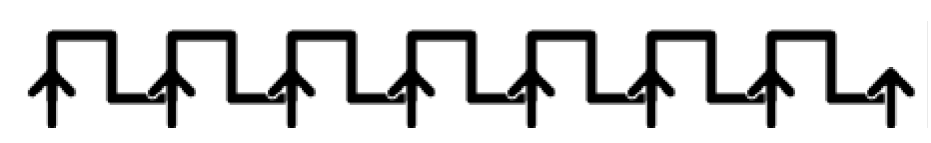

#### • Varianti

**1) Tratto e colori:** cambia la dimensione e il colore della penna.

2) Passi: cambia il numero di passi dei vari tratti che compongono lo schema.

3) Angolazione: sostituisci 90° con un altro angolo, lo stesso in tutte le rotazioni.

#### 4) Poligoni.

• Scegli la prima rotazione di 100° (a destra) e l'ultima rotazione di 40° (a sinistra).

Osserva: la differenza viene 60°, che divide 360°.

- Le altre rotazioni mettile a 90°.
- Ripeti il modulo **per sempre**.

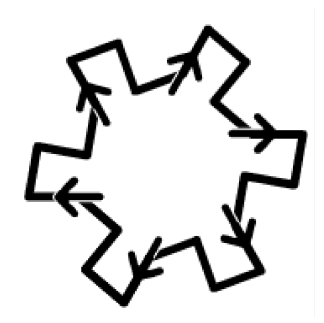

• Terzo modulo

Scrivi un programma per il seguente modulo:

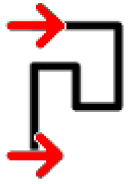

• Ripeti il modulo più volte

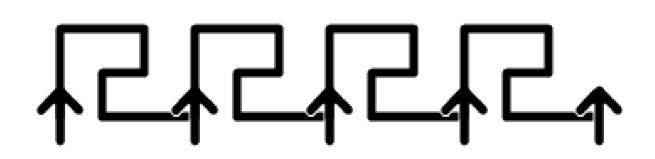

#### • Varianti:

Puoi provare le stesse varianti fatte per il secondo modulo.

Ad esempio: 120° la prima rotazione (a destra), 80° l'ultima rotazione (a sinistra) e 90° tutte le altre rotazioni.

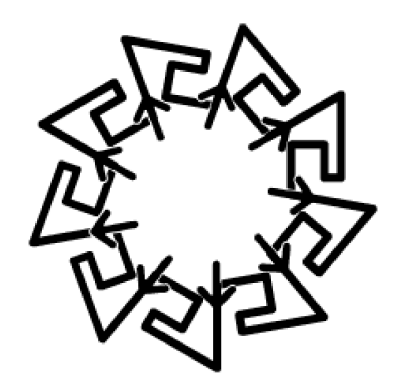